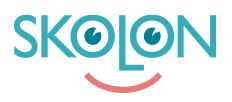

Knowledgebase > Administration in Skolon > Manage users in Skolon > Make a user an administrator.

Make a user an administrator. Pär Wallin - 2023-09-13 - Manage users in Skolon

If you want to make a teacher an administrator so that they can also manage users, licenses, and the school's Skolon account, it's very simple.

Start with:

- 1. Log in to Skolon.
- 2. Go to My Collection and click on the School Admin icon.
- 3. On the left side, you have a menu, select Users.

You will see two options: Groups and Users.

Click on Users and then Teachers.

You will now see a list of all individuals with teacher accounts. Locate the person you want to make a school administrator in the list. Tip: If the list is long, there is a search box at the top of the page where you can enter the person's name.

| 🏛 School admin | Q Lower Secondary School |                                   |       |                                     | 00 |
|----------------|--------------------------|-----------------------------------|-------|-------------------------------------|----|
| Settings       | Users                    |                                   |       |                                     |    |
| Users          |                          | Q Search teachers                 |       | Import users<br>Reset user nassword |    |
| Classes        |                          | 28 teachers                       | C Add |                                     |    |
| Students       |                          | admin_UK Uk                       | × 1   |                                     |    |
| Teacher        |                          | Allison Sims                      | . ₹   |                                     |    |
| Tools          |                          | Andrea Mills                      | × :   | )                                   |    |
| Purchase 0     |                          | Cecilia Johansson                 | ¥ 1   |                                     |    |
| Templates      |                          | Clarence Jackson                  | ⊌ 1   |                                     |    |
|                |                          | Claude Carson                     | * ₿   |                                     |    |
| Skolon Pass    |                          | Darla Cook                        | * ∎   |                                     |    |
|                |                          | <ul> <li>Darrel Tate</li> </ul>   | * ∎   |                                     |    |
|                |                          | Darren Perkins                    | < ₽   |                                     |    |
|                |                          | <ul> <li>Garry Silva</li> </ul>   | ⊌ 1   |                                     |    |
|                |                          | <ul> <li>Gregory Owens</li> </ul> | ⊌ 1   |                                     |    |
|                |                          | Jacob Banks                       | ⊌ ፤   |                                     |    |
|                |                          | Jacob Patterson                   | ⊌ 1   |                                     |    |
|                |                          | Jerome Boyd                       | ≥ 1   |                                     |    |
|                |                          | <ul> <li>Johan Nygren</li> </ul>  | * ₽   |                                     |    |

On the same line as the person's name, to the right of the name, there is an icon with **three black dots**. Click on this, and then click on '**Edit'**.

| 🏛 School admin                | Q Lower Secondary School |                                                                                            | 00                                 |
|-------------------------------|--------------------------|--------------------------------------------------------------------------------------------|------------------------------------|
| Settings                      | Users                    |                                                                                            |                                    |
| Users                         |                          | Q Search teachers                                                                          | nport users<br>eset user passwords |
| Classes                       |                          | 28 teachers C Add                                                                          |                                    |
| Students                      |                          | admin_UK Uk 🛛 🗧                                                                            |                                    |
| Teacher                       |                          | Allison Sims                                                                               |                                    |
| Tools                         |                          | Andrea Mills                                                                               |                                    |
| Purchase  Purchase  Templates |                          | User name: Andrea. Mills@skolon.uk.<<br>Email: Andrea. Mills@skolon.uk.<<br>Mobile number: |                                    |
| Skolon Pass                   |                          | Town:                                                                                      |                                    |
|                               |                          | Role: Teacher<br>O Limiting settings User's school's<br>School administrator               |                                    |
|                               |                          | Customer number                                                                            |                                    |
|                               |                          | Cecilia Johansson     K                                                                    |                                    |
|                               |                          | Clarence Jackson                                                                           |                                    |
|                               |                          | Claude Carson                                                                              |                                    |
| (                             |                          | 🗆 Darla Cook 🛛 🐳 🕴                                                                         |                                    |

You will then see a window with information about the person, and here you can change this information. This is also where you can see the person's role. If it says **Role**: **Teacher**, click on the word 'Teacher,' and you will then have the option to change the role to **School Administrator**. Click on the word and then select '**Save**' in the upper right corner.

Now, the teacher has become an administrator in Skolon and can manage the school's settings, users, and licenses! Of course, you can also change back to a regular teacher account by following the same steps but choosing the role of a teacher instead.